## Cancelamento de pedido

**1º passo** – acesse hospedaeventos.com.br e faça login em sua conta clicando no ícone de login no canto superior direito da home ou acessando o link abaixo:

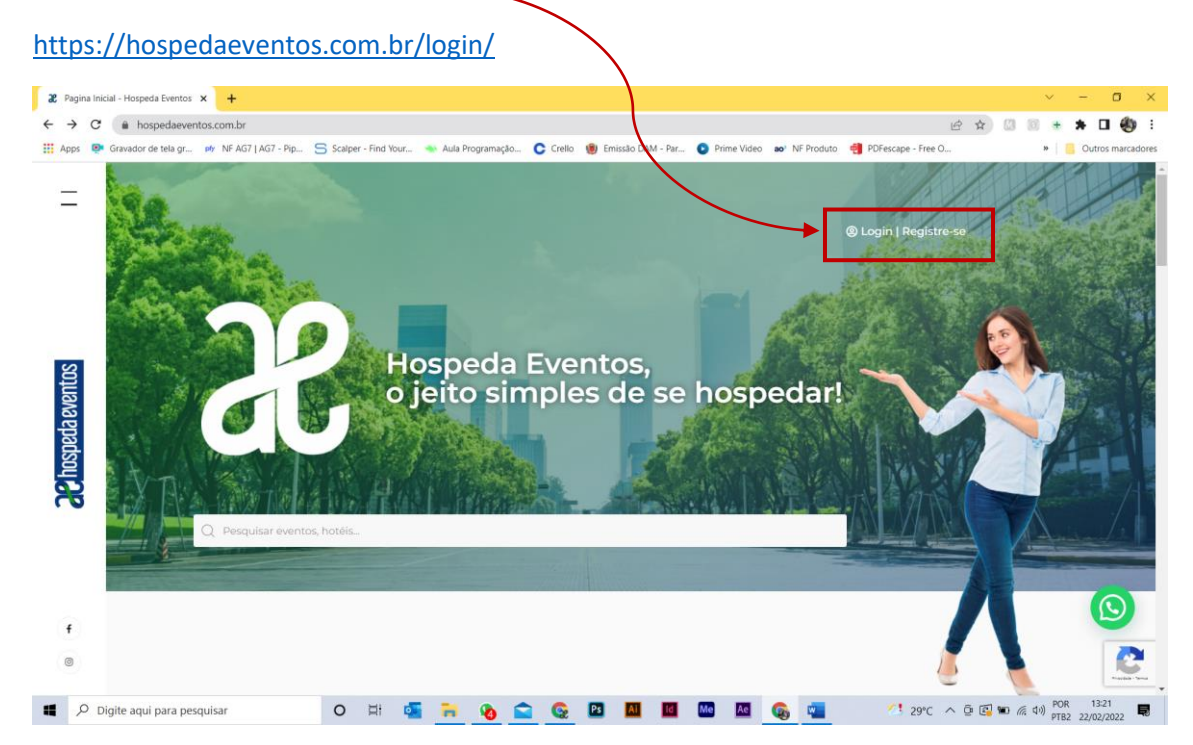

2º passo – insira seu email ou nome de usuário e sua senha para acessar sua conta no site
Nota. Caso não saiba sua senha clique no link Perdeu sua senha? E siga os passos indicados

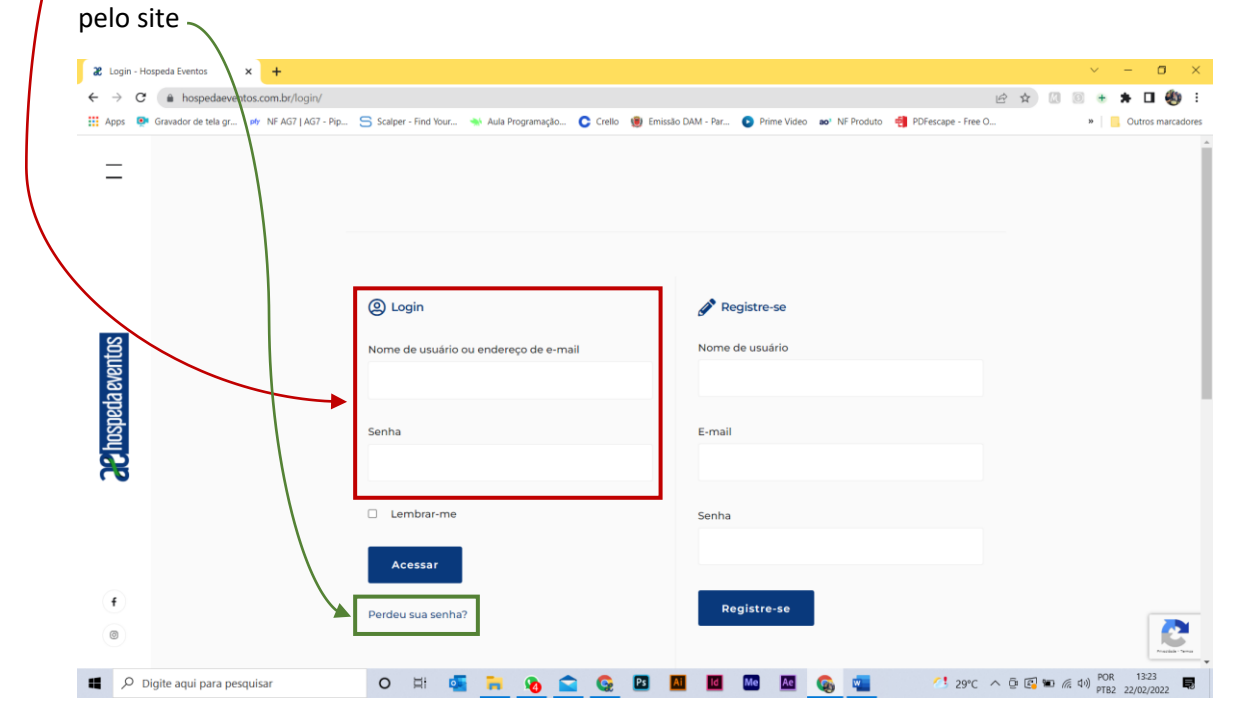

Após um login bem sucedido seu nome de usuário deve aparecer no canto superior direito onde antes havia o link de login

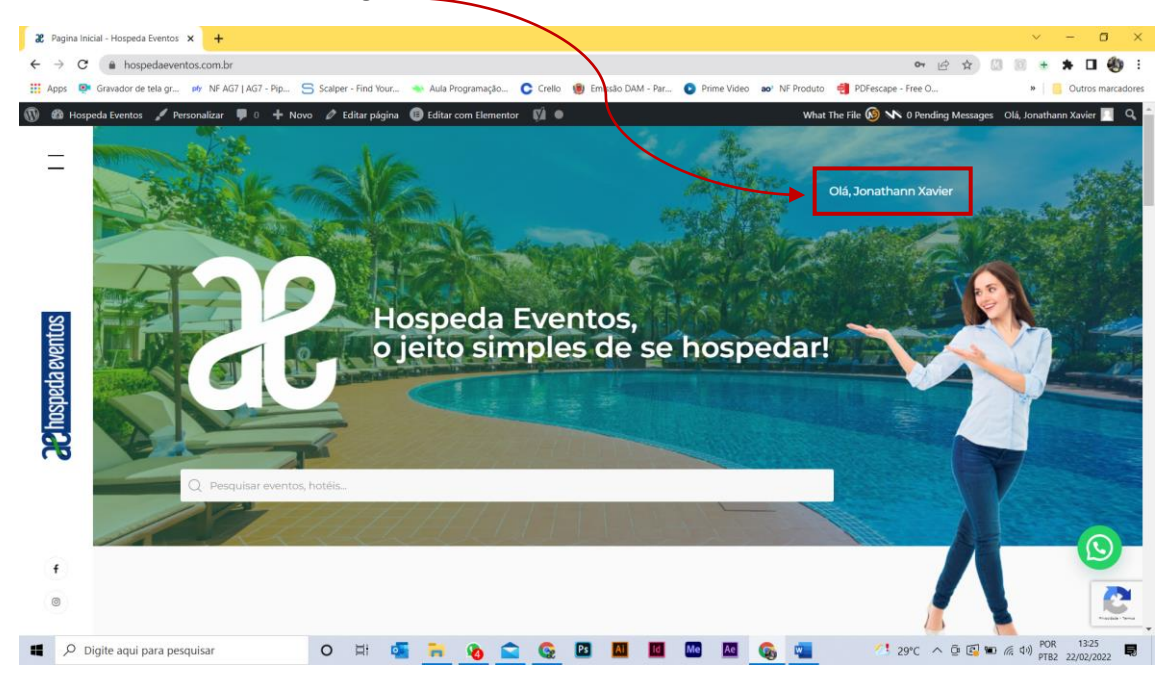

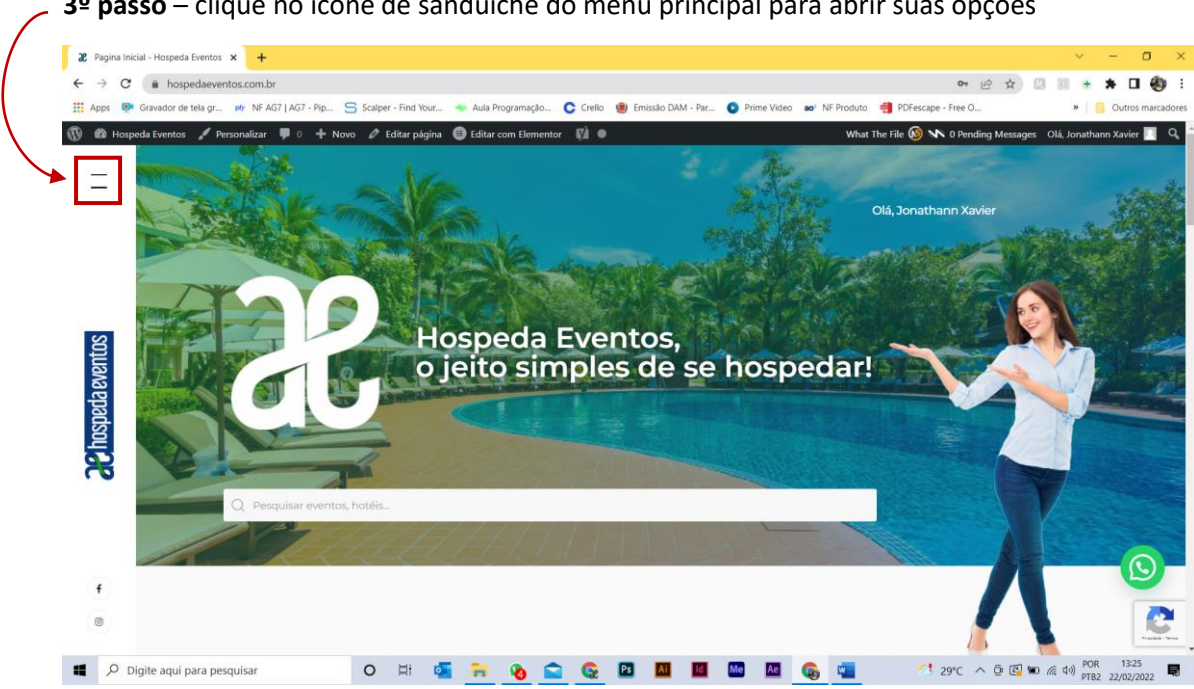

3º passo – clique no ícone de sanduíche do menu principal para abrir suas opções

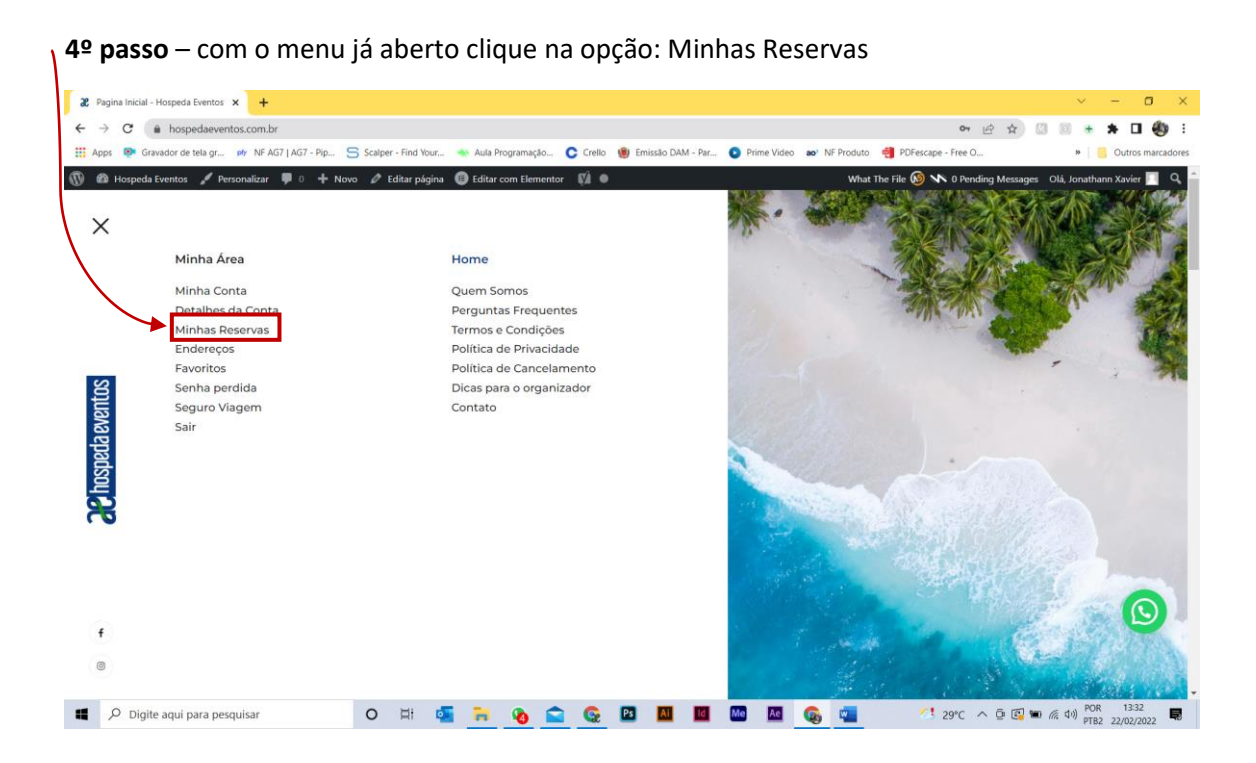

5º passo - Uma tela com os seus pedidos abrirá conforme abaixo. Clique na opção Cancelar online

| 2 Minha Co                                                                                                    | onta - Hospeda Eventos 🗙 🕂                |                     |                            |                       |                           |                                               | ~ - O ×                                  |
|----------------------------------------------------------------------------------------------------|-------------------------------------------|---------------------|----------------------------|-----------------------|---------------------------|-----------------------------------------------|------------------------------------------|
| ← → C                                                                                                    | hospedaeventos.com.br/minha-conta,        | 'orders/            |                            |                       |                           |                                               | 🖻 🖈 🖾 🗵 🖲 🖶 🗯 🖬 🍓 E                      |
| 👬 Apps 🜻                                                                                                    | oravador de tela gr pr NF AG7   AG7 - Pip | Scalptr - Find Your | Aula Programação           | Crello 👿 Emissão D    | JAM - Par 💽 Prime Video a | What The File 🔕 🔊 0 Pendi                     | » Outros marcadores                      |
|                                                                                                    | jakon treintos y ressonandan y ( y re     | Olá Jo              | onathann Xav               | ier, é sempr          | e uma satisfaçã           | io te receber!                                | ng messages – oau Aonananin Aanos –      |
| da eventos                                                                                                    |                                           | MINHAS RESERVAS MEU |                            | WORITOS MEUS ENDEREÇO |                           | DETALHES DA CONTA                             |                                          |
| er and and a state of the state of the state |                                           | Pedido              | Data                       | Status                | Total                     | Ações                                         |                                          |
| (f)<br>(B)                                                                                                    |                                           | #10362              | 22 de fevereiro de<br>2022 | AguaNando             | R\$193,97 de 1<br>item    | Visualizar<br>Pagar Pix<br>Cancelar<br>online |                                          |
| <b>щ</b> Р с                                                                                                    | Digite aqui para pesquisar                | O 🖽 🧧               | i 📻 💊 🖴                    | <u>©</u> 🖪 🖪          | id Me Ae                  | 👼 💶 🛛 🖉 29°C 🗸                                | ○ (2) (13:44 PDR 13:44 PTB2 22/02/2022 日 |

6º passo – um popup com o seguinte formulário será aberto (veja abaixo) insira o motivo do cancelamento no campo de texto conforme a indicação e clique em Confirmar cancelamento

| 2 Minha Conta - Hospeda Eventos 🗙 🕂             |                                            |                                 |                                               | - • ×                                            |
|-------------------------------------------------|--------------------------------------------|---------------------------------|-----------------------------------------------|--------------------------------------------------|
| ← → C (a) hospedaeventos.com.br/minha-conta/c   | orders/                                    |                                 |                                               | 🗄 🖈 🖗 🖲 🔹 🖈 🖬 🍪 E                                |
| Apps 👰 Gravador de tela gr 树 NF AG7   AG7 - Pip | 😑 Scalper - Find Your 🔺 Aula Programação 🄇 | 🕻 Crello  📵 Emissão DAM - Par 💽 | Prime Video 🛛 💩 NF Produto 🏾 🍓 PDFescape -    | Free O » 📔 Outros marcadores                     |
| 🛞 🍘 Hospeda Eventos 🖌 Personalizar 📮 0 🕂 No     | vo 🛷 Editar página 🕕 Editar com Elementor  | ¢à ●                            | What The File 🔞 💊                             | 🔪 0 Pending Messages 🛛 Olá, Jonathann Xavier 🥅 🔍 |
| =                                               |                                            | ♡ 4                             | ¥                                             |                                                  |
|                                                 | MINHAS                                     |                                 | DETALHES DA CONT                              |                                                  |
|                                                 | Solicitar car                              | ncelamento do p                 | pedido                                        |                                                  |
|                                                 | Pedi Pedido #10362                         |                                 | 25                                            |                                                  |
| 8                                               | Detalhes de cance                          | lamento                         |                                               |                                                  |
| 2. hospeda event                                | #10.5                                      |                                 | Visualizar<br>Pagar Pix<br>Cancelor<br>online |                                                  |
|                                                 | Fechar                                     | Confirmar cancelamento          | ]•                                            |                                                  |
|                                                 |                                            |                                 |                                               |                                                  |
|                                                 |                                            |                                 |                                               |                                                  |
| Digite aqui para pesquisar                      | 0 🖽 🍒 🐂 🗞 😭                                | 📀 🖪 📶 🖬                         | Al 👧 🔹 🛛 🔼 30                                 | PC ^ @ 😰 🖮 🌈 ላን) POR 13:47 🗮                     |

Com todo o processo feito o status do seu pedido mudará para Cancelar online. Nosso pessoal aprovará seu cancelamento e uma confirmação de cancelamento lhe será enviada por email.

| 2 Minha G                         | Conta - Hospeda Eventos 🗙 🕂                 |                      |                            |                       |                        |                                   | ~ - O ×                                   |
|-----------------------------------|---------------------------------------------|----------------------|----------------------------|-----------------------|------------------------|-----------------------------------|-------------------------------------------|
| $\leftrightarrow$ $\rightarrow$ ( | hospedaeventos.com.br/minha-com             | ta/orders/           |                            |                       |                        | l                                 | ê 🖈 🛛 🗐 🖲 🗯 🗯 🖬 🎒 E                       |
| Apps 4                            | 💽 Gravador de tela gr 树 NF AG7   AG7 - Pip. | Scalper - Find Your  | Aula Programação 🗲 🤇       | Trello  🗐 Emissão DAM | - Par 💽 Prime Video 💩  | NF Produto 🛛 🗐 PDFescape - Free O | » Outros marcadores                       |
| 🕦 🙆 Но                            | ispeda Eventos 🖌 Personalizar 📮 0 🕂         | Novo 🖉 Editar página | Editar com Elementor       | à •                   |                        | What The File 🙆 <b>N</b> 0 Pendii | ng Messages 🛛 Olá, Jonathann Xavier 📃 🔍 🔒 |
| Ξ                                 |                                             | Olá Jo               | onathann Xavie             | te receber!           |                        |                                   |                                           |
| 8                                 |                                             | MINHAS RESER         | VAS MEUS FAN               | )<br>VORITOS          | <b>MEUS ENDEREÇOS</b>  | DETALHES DA CONTA                 |                                           |
| sutor                             |                                             |                      |                            |                       |                        |                                   |                                           |
| spedaevi                          |                                             | Pedido               | Data                       | Status                | Total                  | Ações                             |                                           |
| 90                                |                                             | #10362               | 22 de fevereiro de<br>2022 | Cancelar<br>online    | R\$193,97 de 1<br>item | Visualizar<br>Pagar Pix           |                                           |
| f                                 |                                             |                      |                            | 🖍 Edit                |                        |                                   |                                           |
| ۹                                 | Digite aqui para pesquisar                  | O 🖽 🧧                | 🗧 🚯 💼 🤇                    | <u>e</u> 🖪 🔝          | 🖬 🔤 🚳                  | 📲 🥂 30°C 🔨                        | 。 値 🕼 🎟 🦟 小) POR 1351 💭 PTB2 22/02/2022   |

Qualquer dúvida entre em contato com o nosso atendimento! 😊

(41) 99994-4888

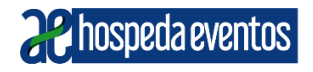